# **Email Account Configuration**

Artsystem5

## A5 EMAIL FEATURE

Artsystem5 can send email using any existing email account that allows SMTP (simple mail transfer protocol) relay service. An email account can be setup as a global account, allowing all users to send emails from a common address, or on an individual user basis, with just a few simple steps.

Prior to configuring email in Artsystem5, the following pieces of information should be obtained directly from the email service provider for each email account that will be set up:

- Outgoing mail (SMTP) server
- Outgoing mail (SMTP) port number
- Secure authentication required?
- Account username
- Account password

In addition to gathering the account credentials above, it is useful to verify that the email service provider allows SMTP relay services, and to confirm if there are any limits on the number of messages or megabytes (MB) that can be sent using the account.

NOTE: Artsystem5 is not an email browser and the email feature can be used for outgoing (sending) mail delivery only. There is no inbox or option for incoming mail configuration.

## **GLOBAL EMAIL ACCOUNT**

In Artsystem5, the Advanced Settings page is used to establish a default account for sending mail that is shared by all users of the database. For convenience, Artsystem5 databases include predefined fields for a generic email account *artsys5info@gmail.com*. Follow the steps outlined, and refer to the image below, to update these fields and establish the global email account.

- I. Click **Settings > Advanced** in the main menu
- 2. Enter the outgoing mail (SMTP) server address for the email account or ISP provider
- 3. Enter the outgoing mail port number provided by your email account provider (typically this is 587 or 465, but some providers may designate other ports)
- 4. Check the Secure Connection checkbox to ensure the outgoing relay is sent using secure protocol (SSL or TLS) unless your provider directs otherwise
- 5. Enter your email account username
- 6. Enter your email account password
- 7. Enter your reply-to email address

NOTE: Some ISPs or email providers such as Office 365 require the reply email to match your account username, otherwise the sending of email will be blocked

- 8. Enter a BCC email address to include on all outgoing emails sent from Artsystem5, so that you may have a copy of the email in your own email browser
- 9. Enter the From name
- 10. Enter the street address, city and country information
- 11. Click **Close** and then **Save** at the prompt

| Email Settings Outgoing Email Server: smtp.gmail.com e.g. smtp-server.my-ISP.net Port Number: 465 Secure Connection Account User Name: artsys5info@gmail.com Account Password: ••••••• Reply-to Email Address: artsys5info@gmail.com BCC Address: artsys5info@gmail.com From Name: Artsystems Gallery Street Address Line 1: 243 Fifth Avenue, Ste 112 City: New York, NY 10016 Country: United States Verisart Settings                                                                                          | Email Settings   Outgoing Email Server:   smtp.gmail.com   e.g. smtp-server.my-ISP.net   Port Number:   465   Secure Connection   Account User Name:   artsys5info@gmail.com   Account Password:   e.g. smtp.server.my-ISP.net   Reply-to Email Address:   artsys5info@gmail.com   BCC Address:   artsys5info@gmail.com   BCC Address:   artsys5info@gmail.com   BCC Address:   artsys5info@gmail.com   BCC Address:   artsys5info@gmail.com   BCC Address:   artsys5info@gmail.com   BCC Address:   artsys5info@gmail.com   BCC Address:   artsys5info@gmail.com   BCC Address:   artsys5info@gmail.com   BCC Address:   artsys5info@gmail.com   BCC Address:   artsys5info@gmail.com   BCC Address:   artsys5info@gmail.com   BCC Address:   artsys5info@gmail.com   Enable Verisart Settings   Clear A5 Cookies | Email Settings   Outgoing Email Server:   server:.my-ISP.net   Port Number:   465   Secure Connection   Account User Name:   artsys5info@gmail.com   Account Password:   Account Password:   artsys5info@gmail.com   BCC Address:   artsys5info@gmail.com   BCC Address:   artsys5info@gmail.com   BCC Address:   artsys5info@gmail.com   BCC Address:   artsys5info@gmail.com   BCC Address:   artsys5info@gmail.com   BCC Address:   artsys5info@gmail.com   BCC Address:   artsys5info@gmail.com   BCC Address:   artsys5info@gmail.com   BCC Address:   artsys5info@gmail.com   BCC Address:   artsys5info@gmail.com   BCC Address:   Image: Street Address Line 1:   243 Fifth Avenue, Ste 112   City:   New York, NY 10016   Country:   United States      Verisart Settings Clear A5 Cookies                                             | Email Settings   Outgoing Email Server:   smtp.gmail.com   e.g. smtp-server.my-ISP.net   Port Number:   465   Secure Connection   Account User Name:   artsys5info@gmail.com   Account Password:   Account Password:   artsys5info@gmail.com   BCC Address:   artsys5info@gmail.com   BCC Address:   artsys5info@gmail.com   BCC Address:   artsys5info@gmail.com   BCC Address:   artsys5info@gmail.com   BCC Address:   artsys5info@gmail.com   BCC Address:   artsys5info@gmail.com   BCC Address:   artsystems Gallery   Street Address Line 1:   243 Fifth Avenue, Ste 112   City:   New York, NY 10016   Country:   United States      Verisart Settings Clear A5 Cookies                                                                                                    | (                                                             |                             |  |
|----------------------------------------------------------------------------------------------------|----------------------------------------------------------------------------------------------------|----------------------------------------------------------------------------------------------------|----------------------------------------------------------------------------------------------------|---------------------------------------------------------------|-----------------------------|--|
| Outgoing Email Server:       smtp.gmail.com         e.g. smtp-server.my-ISP.net         Port Number:       465         Account User Name:       artsys5info@gmail.com         Account Password:       •••••••         Reply-to Email Address:       artsys5info@gmail.com         BCC Address:       artsys5info@gmail.com         From Name:       Artsystems Gallery         Street Address Line 1:       243 Fifth Avenue, Ste 112         City:       New York, NY 10016         Country:       United States | Outgoing Email Server: smtp.gmail.com   e.g. smtp-server.my-ISP.net   Port Number: 465   Account User Name: artsys5info@gmail.com   Account Password: ••••••••   Reply-to Email Address: artsys5info@gmail.com   BCC Address: artsys5info@gmail.com   BCC Address: artsys5info@gmail.com   BCC Address: artsys5info@gmail.com   BCC Address: artsys5info@gmail.com   BCC Address: artsys5info@gmail.com   BCC Address: artsys5info@gmail.com   BCC Address: artsys5info@gmail.com   BCC Address: artsys5info@gmail.com   BCC Address: artsys5info@gmail.com   BCC Address: artsys5info@gmail.com   BCC Address: artsystems Gallery   Street Address Line 1: 243 Fifth Avenue, Ste 112   Cty: New York, NY 10016   Country: United States   Verisart Settings  Clear A5 Cookies                                     | Outgoing Email Server: smtp.gmail.com   e.g. smtp-server.my-ISP.net   Port Number: 465   Secure Connection   Account User Name:   artsys5info@gmail.com   Account Password:   Account Password:   erby-to Email Address:   artsys5info@gmail.com   BCC Address:   artsys5info@gmail.com   BCC Address:   artsys5info@gmail.com   BCC Address:   artsys5info@gmail.com   BCC Address:   artsys5info@gmail.com   BCC Address:   artsys5info@gmail.com   BCC Address:   artsys5info@gmail.com   BCC Address:   artsys5info@gmail.com   BCC Address:   artsys5info@gmail.com   BCC Address:   artsys5info@gmail.com   BCC Address:   artsys5info@gmail.com   BCC Address:   Artsystems Gallery   Street Address Line 1:   243 Fifth Avenue, Ste 112   City:   New York, NY 10016   Country:   United States      Verisart Settings Clear A5 Cookies | Outgoing Email Server: smtp.gmail.com   e.g. smtp-server.my-ISP.net   Port Number: 465   Cocount User Name: artsys5info@gmail.com   Account Password:                                                                                                    | Email Settings                                                |                             |  |
| e.g. smtp-server.my-ISP.net<br>Port Number: 465 ✓ Secure Connection<br>Account User Name: artsys5info@gmail.com<br>Account Password: •••••••<br>Reply-to Email Address: artsys5info@gmail.com<br>BCC Address: artsys5info@gmail.com<br>From Name: Artsystems Gallery<br>Street Address Line 1: 243 Fifth Avenue, Ste 112<br>City: New York, NY 10016<br>Country: United States<br>Verisart Settings                                                                                                    | e.g. smtp-server.my-ISP.net   Port Number:   465   Secure Connection   Account User Name:   artsys5info@gmail.com   Account Password:   meply-to Email Address:   artsys5info@gmail.com   BCC Address:   artsys5info@gmail.com   BCC Address:   artsys5info@gmail.com   BCC Address:   artsys5info@gmail.com   BCC Address:   artsys5info@gmail.com   BCC Address:   artsys5info@gmail.com   BCC Address:   artsystems Gallery   Street Address Line 1:   243 Fifth Avenue, Ste 112   City:   New York, NY 10016   Country:   United States   Verisart Settings    Clear A5 Cookies                                                                                                    | e.g. smtp-server.my-ISP.net   Port Number: 465   Secure Connection   Account User Name:   artsys5info@gmail.com   Account Password:   Reply-to Email Address:   artsys5info@gmail.com   BCC Address:   artsys5info@gmail.com   BCC Address:   artsys5info@gmail.com   BCC Address:   artsys5info@gmail.com   BCC Address:   artsys5info@gmail.com   BCC Address:   artsys5info@gmail.com   BCC Address:   artsystems Gallery   Street Address Line 1:   243 Fifth Avenue, Ste 112   City:   New York, NY 10016   Country:   United States   Verisart Settings  Clear A5 Cookies                                                                                                    | e.g. smtp-server.my-ISP.net   Port Number:   465   Secure Connection   Account User Name:   Artsys5info@gmail.com   Account Password:   meply-to Email Address:   artsys5info@gmail.com   BCC Address:   artsys5info@gmail.com   BCC Address:   artsys5info@gmail.com   BCC Address:   artsys5info@gmail.com   BCC Address:   artsys5info@gmail.com   BCC Address:   artsys5info@gmail.com   BCC Address:   artsys5info@gmail.com   BCC Address:   artsys5info@gmail.com   BCC Address:   artsys5info@gmail.com   BCC Address:   artsys5info@gmail.com   BCC Address:   artsys5info@gmail.com   BCC Address:   artsys5info@gmail.com   BCC Address:   Artsystems Gallery   Street Address Line 1:   243 Fifth Avenue, Ste 112   City:   New York, NY 10016   Country:   United States      Verisart Settings Clear A5 Cookies | Outgoing Email Server:                                        | smtp.gmail.com              |  |
| Port Number:       465       ✓ Secure Connection         Account User Name:       artsys5info@gmail.com         Account Password:       ••••••••         Reply-to Email Address:       artsys5info@gmail.com         BCC Address:       artsys5info@gmail.com         From Name:       Artsystems Gallery         Street Address Line 1:       243 Fifth Avenue, Ste 112         City:       New York, NY 10016         Country:       United States                                                              | Port Number:       465       ✓ Secure Connection         Account User Name:       artsys5info@gmail.com         Account Password:       ••••••••         Reply-to Email Address:       artsys5info@gmail.com         BCC Address:       artsys5info@gmail.com         BCC Address:       artsys5info@gmail.com         From Name:       Artsystems Gallery         Street Address Line 1:       243 Fifth Avenue, Ste 112         City:       New York, NY 10016         Country:       United States                                                                                                    | Port Number:       465       ✓ Secure Connection         Account User Name:       artsys5info@gmail.com         Account Password:       •••••••         Reply-to Email Address:       artsys5info@gmail.com         BCC Address:       artsys5info@gmail.com         BCC Address:       artsys5info@gmail.com         From Name:       Artsystems Gallery         Street Address Line 1:       243 Fifth Avenue, Ste 112         City:       New York, NY 10016         Country:       United States                                                                                                    | Port Number: 465   Account User Name: artsys5info@gmail.com   Account Password:                                                                                                    |                                                               | e.g. smtp-server.my-ISP.net |  |
| Account User Name:       artsys5info@gmail.com         Account Password:       ••••••••         Reply-to Email Address:       artsys5info@gmail.com         BCC Address:       artsys5info@gmail.com         From Name:       Artsystems Gallery         Street Address Line 1:       243 Fifth Avenue, Ste 112         City:       New York, NY 10016         Country:       United States                                                                                                    | Account User Name:       artsys5info@gmail.com         Account Password:       ••••••••         Reply-to Email Address:       artsys5info@gmail.com         BCC Address:       artsys5info@gmail.com         BCC Address:       artsys5info@gmail.com         From Name:       Artsystems Gallery         Street Address Line 1:       243 Fifth Avenue, Ste 112         City:       New York, NY 10016         Country:       United States                                                                                                    | Account User Name: artsys5info@gmail.com   Account Password: ••••••••   Reply-to Email Address: artsys5info@gmail.com   BCC Address: artsys5info@gmail.com   BCC Address: artsys5info@gmail.com   From Name: Artsystems Gallery   Street Address Line 1: 243 Fifth Avenue, Ste 112   City: New York, NY 10016   Country: United States   Verisart Settings  Clear A5 Cookies                                                                                                    | Account User Name: artsys5info@gmail.com   Account Password: ••••••••   Reply-to Email Address: artsys5info@gmail.com   BCC Address: artsys5info@gmail.com   BCC Address: artsys5info@gmail.com   From Name: Artsystems Gallery   Street Address Line 1: 243 Fifth Avenue, Ste 112   City: New York, NY 10016   Country: United States   Verisart Settings  Clear A5 Cookies                                                                                                    | Port Number:                                                  | 465 Secure Connection       |  |
| Account Password:       ••••••••         Reply-to Email Address:       artsys5info@gmail.com         BCC Address:       artsys5info@gmail.com         From Name:       Artsystems Gallery         Street Address Line 1:       243 Fifth Avenue, Ste 112         City:       New York, NY 10016         Country:       United States                                                                                                    | Account Password:       ••••••••         Reply-to Email Address:       artsys5info@gmail.com         BCC Address:       artsys5info@gmail.com         From Name:       Artsystems Gallery         Street Address Line 1:       243 Fifth Avenue, Ste 112         City:       New York, NY 10016         Country:       United States         Verisart Settings         Enable Verisart block-chain                                                                                                    | Account Password:   Reply-to Email Address:   artsys5info@gmail.com   BCC Address:   artsys5info@gmail.com   From Name:   Artsystems Gallery   Street Address Line 1:   243 Fifth Avenue, Ste 112   City:   New York, NY 10016   Country:   United States                                                                                                    | Account Password:   Reply-to Email Address:   artsys5info@gmail.com   BCC Address:   artsys5info@gmail.com   From Name:   Artsystems Gallery   Street Address Line 1:   243 Fifth Avenue, Ste 112   City:   New York, NY 10016   Country:   United States   Verisart Settings  Clear A5 Cookies                                                                                                    | Account User Name:                                            | artsys5info@gmail.com       |  |
| Reply-to Email Address:       artsys5info@gmail.com         BCC Address:       artsys5info@gmail.com         From Name:       Artsystems Gallery         Street Address Line 1:       243 Fifth Avenue, Ste 112         City:       New York, NY 10016         Country:       United States                                                                                                    | Reply-to Email Address: artsys5info@gmail.com   BCC Address: artsys5info@gmail.com   From Name: Artsystems Gallery   Street Address Line 1: 243 Fifth Avenue, Ste 112   City: New York, NY 10016   Country: United States   Verisart Settings  Clear A5 Cookies                                                                                                    | Reply-to Email Address: artsys5info@gmail.com   BCC Address: artsys5info@gmail.com   From Name: Artsystems Gallery   Street Address Line 1: 243 Fifth Avenue, Ste 112   City: New York, NY 10016   Country: United States                                                                                                    | Reply-to Email Address:       artsys5info@gmail.com         BCC Address:       artsys5info@gmail.com         From Name:       Artsystems Gallery         Street Address Line 1:       243 Fifth Avenue, Ste 112         City:       New York, NY 10016         Country:       United States         Verisart Settings         Clear A5 Cookies                                                                                                    | Account Password:                                             | •••••                       |  |
| BCC Address: artsys5info@gmail.com From Name: Artsystems Gallery Street Address Line 1: 243 Fifth Avenue, Ste 112 City: New York, NY 10016 Country: United States Verisart Settings Enable Verisart block-chain                                                                                                    | BCC Address:       artsys5info@gmail.com         From Name:       Artsystems Gallery         Street Address Line 1:       243 Fifth Avenue, Ste 112         City:       New York, NY 10016         Country:       United States                                                                                                    | BCC Address:       artsys5info@gmail.com         From Name:       Artsystems Gallery         Street Address Line 1:       243 Fifth Avenue, Ste 112         City:       New York, NY 10016         Country:       United States                                                                                                    | BCC Address:       artsys5info@gmail.com         From Name:       Artsystems Gallery         Street Address Line 1:       243 Fifth Avenue, Ste 112         City:       New York, NY 10016         Country:       United States                                                                                                    | Reply-to Email Address:                                       | artsys5info@gmail.com       |  |
| From Name:       Artsystems Gallery         Street Address Line 1:       243 Fifth Avenue, Ste 112         City:       New York, NY 10016         Country:       United States                                                                                                    | From Name:       Artsystems Gallery         Street Address Line 1:       243 Fifth Avenue, Ste 112         City:       New York, NY 10016         Country:       United States                                                                                                    | From Name:       Artsystems Gallery         Street Address Line 1:       243 Fifth Avenue, Ste 112         City:       New York, NY 10016         Country:       United States                                                                                                    | From Name:       Artsystems Gallery         Street Address Line 1:       243 Fifth Avenue, Ste 112         City:       New York, NY 10016         Country:       United States                                                                                                    | BCC Address:                                                  | artsys5info@gmail.com       |  |
| Street Address Line 1: 243 Fifth Avenue, Ste 112<br>City: New York, NY 10016<br>Country: United States<br>Verisart Settings                                                                                                    | Street Address Line 1:       243 Fifth Avenue, Ste 112         City:       New York, NY 10016         Country:       United States         Verisart Settings       Enable Verisart block-chain         Clear A5 Cookies       Enable Verisart block-chain                                                                                                    | Street Address Line 1: 243 Fifth Avenue, Ste 112<br>City: New York, NY 10016<br>Country: United States<br>Verisart Settings<br>Clear A5 Cookies                                                                                                    | Street Address Line 1: 243 Fifth Avenue, Ste 112   City: New York, NY 10016   Country: United States   Verisart Settings    Clear A5 Cookies                                                                                                    | From Name:                                                    | Artsystems Gallery          |  |
| City: New York, NY 10016<br>Country: United States<br>Verisart Settings                                                                                                    | City: New York, NY 10016<br>Country: United States<br>Verisart Settings<br>Enable Verisart block-chain<br>Clear A5 Cookies                                                                                                    | City: New York, NY 10016<br>Country: United States<br>Verisart Settings<br>Enable Verisart block-chain<br>Clear A5 Cookies                                                                                                    | City: New York, NY 10016<br>Country: United States<br>Verisart Settings<br>Enable Verisart block-chain<br>Clear A5 Cookies                                                                                                    | Street Address Line 1:                                        | 243 Fifth Avenue, Ste 112   |  |
| Country: United States                                                                                                    | Country: United States Verisart Settings Enable Verisart block-chain Clear A5 Cookies                                                                                                    | Country: United States Verisart Settings Enable Verisart block-chain Clear A5 Cookies                                                                                                    | Country:     United States       Verisart Settings     Enable Verisart block-chain       Clear A5 Cookies                                                                                                    | City:                                                         | New York, NY 10016          |  |
| Verisart Settings                                                                                                    | Verisart Settings  Enable Verisart block-chain  Clear A5 Cookies                                                                                                    | Verisart Settings  Enable Verisart block-chain  Clear A5 Cookies                                                                                                    | Verisart Settings  Enable Verisart block-chain  Clear A5 Cookies                                                                                                    | Country:                                                      | United States               |  |
| Clear A5 Cookies                                                                                                    |                                                                                                    |                                                                                                    |                                                                                                    | Verisart Settings Enable Verisart block-chai Clear A5 Cookies | n                           |  |

#### **INDIVIDUAL EMAIL ACCOUNTS**

Individual user accounts are first set up within Artsystem5 Security Settings. Each user with a security profile account login will also have an associated entry in the **Settings > User Details** page. Within this settings page, individual email accounts are configured following the same protocol as global email setup above. When an individual user is logged in to Artsystem5, sent emails will use the account configuration under User Details if one exists, otherwise emails will be sent using the global credentials that have been stored in the Advanced settings page.

- 1. Click Settings > User Details in the main menu, and complete the items below for each user
- 2. Enter the outgoing mail (SMTP) server address for the email account or ISP provider
- 3. Enter the outgoing mail port number provided by your email account provider
- 4. Check the Secure Connection checkbox to ensure the outgoing relay is sent using secure protocol (SSL or TLS) unless your provider directs otherwise
- 5. Enter your email account username
- 6. Enter your email account password
- 7. Enter your reply-to email address
- 8. Enter a BCC email address to include on all outgoing emails sent from Artsystem5
- 9. Click **Close** and then **Save** at the prompt

|        | Email Server   | Port | Secure | Account User Name     | Accou |
|--------|----------------|------|--------|-----------------------|-------|
| admin  |                |      |        |                       |       |
| artsys | smtp.gmail.com | 465  | ⊻<br>_ | artsys5info@gmail.com | ••••• |
| user1  | smtp.gmail.com | 465  |        | user1@gmail.com       | ••••• |
|        |                |      |        |                       |       |
|        |                |      |        |                       |       |
|        |                |      |        |                       |       |
|        |                |      |        |                       |       |
|        |                |      |        |                       |       |
|        |                |      |        |                       |       |
|        |                |      |        |                       |       |
|        |                |      |        |                       |       |
|        |                |      |        |                       |       |
|        |                |      |        |                       |       |

#### **GMAIL ACCOUNT**

An app password will be used to setup the Gmail account settings in Artsystem5. An App password is a passcode that is generated by Google to grant access to your Gmail account to third-party applications. App passwords are only available with 2-Step Verification enabled to ensure an added layer of security to your Gmail account. Follow the steps below to setup your Gmail account with 2-Step Verification and the ability to generate app passwords.

Note: Please have your mobile phone available as it is needed to register your number with Google during 2-Step Verification setup.

- I. Sign-in to your Google Account <u>https://www.myaccount.google.com</u>
- 2. On the left navigation panel, choose Security
- 3. In the 'Signing into Google' panel, click to enable 2-Step Verification
- 4. Click Get Started
- 5. Follow the steps on the screen
- 6. In the left navigation panel, return to Security
- 7. App passwords will now be an option under the 'Signing into Google' panel
- 8. Click on the **App passwords** option

| Go         | Google Account Q Search Google Account |  |                      |                      |   |  |  |  |  |  |  |
|------------|----------------------------------------|--|----------------------|----------------------|---|--|--|--|--|--|--|
| ۲          | Home                                   |  | Signing in to Google |                      |   |  |  |  |  |  |  |
| Ē          | Personal info                          |  |                      |                      |   |  |  |  |  |  |  |
| ۲          | Data & personalization                 |  |                      |                      |   |  |  |  |  |  |  |
| Ô          | Security                               |  | Password             | Last changed 9:08 AM | > |  |  |  |  |  |  |
| <u>D</u> e | People & sharing                       |  | 2-Sten Verification  | 🔁 On                 | > |  |  |  |  |  |  |
|            | Payments & subscriptions               |  |                      |                      | - |  |  |  |  |  |  |
|            |                                        |  | App passwords        | None                 | > |  |  |  |  |  |  |

- 9. Sign in again at the prompt to authenticate
- 10. In the 'App passwords' wizard, using the Select app dropdown select Other (Custom Name)

## ← App passwords

App passwords let you sign in to your Google Account from apps on devices that don't support 2-Step Verification. You'll only need to enter it once so you don't need to remember it. Learn more

| u don't have any ap | p passwords.              |                     |          |
|---------------------|---------------------------|---------------------|----------|
| lect the app and de | vice you want to generate | the app password fo | or.      |
| Select app          | Select device             | T                   |          |
| Mail                |                           |                     |          |
| Calendar            |                           |                     | GENERATI |
| Contacts            | -                         |                     |          |
| YouTube             |                           |                     |          |
| Other (Custom nan   | ne)                       |                     |          |

- 11. In the text field that appears, enter an app custom name: Artsystem5
- 12. Click Generate button to create the app password
- 13. A Generated App Password window will display with the new app password in a yellow banner
- 14. Copy the password to enter into the Artsystem5 email Account Password field
- 15. Login to Artsystem5
- 16. Navigate to Settings > Advanced or Settings > User Details depending on if you are entering a global email for the app or an individual email account as described above
- 17. Follow the steps under 'Global Email Account' above using your Gmail email address as account username and the generated app password as the account password
- 18. Enter port 587 and click to check the Secure checkbox
- 19. Fill out any remaining fields as described above
- 20. Send a test email to an email address you can monitor to be sure the setup is successful

#### **MS OFFICE 365 EMAIL ACCOUNT**

Artsystem5 is capable of sending mail using accounts from Microsoft 365 or Office 365. Before configuring these options below, verify that SMTP AUTH protocol is enabled for the mailbox being used. If your account uses Microsoft Security Defaults, or multi-factor authentication (MFA), then outgoing email cannot be sent. Microsoft imposes limitations on the number of messages per minute and the number of recipients per day. Please refer to Microsoft Support Docs for details and best practices.

- I. Click Settings > Advanced in the main menu
- 2. Enter the outgoing mail (SMTP) server address smtp.office365.com
- 3. Enter the outgoing mail port number 587
- 4. Check the Secure Connection checkbox to ensure the email is sent using TLS
- 5. Enter your full Office365 email address for the Account User Name
- 6. Enter your Office 365 account password
- 7. Enter your full Office365 email address for the Reply-to Email Address NOTE: Office 365 requires the reply email to match your account username, otherwise the sending of email will be blocked
- 8. Enter a BCC email address to include on all outgoing emails sent from Artsystem5, so that you may have a copy of the email in your own email browser
- 9. Enter the From name
- 10. Enter the street address, city and country information
- II. Click Close and then Save at the prompt

| ≢ 0 |               | ; <b>"</b>     | [∼]     | =         |            |           | ۵         | Ľ | L≡ | È, | Ê |
|-----|---------------|----------------|---------|-----------|------------|-----------|-----------|---|----|----|---|
|     |               |                |         |           |            |           |           |   |    |    |   |
| E   | mail Settings |                |         |           |            |           |           |   |    |    |   |
|     | Outgo         | ing Email Serv | er: sm  | tp.offic  | e365.c     | com       | _         |   |    |    |   |
|     |               |                | e.g. s  | mtp-serve | r.my-ISP.n | et        |           |   |    |    |   |
|     |               | Port Numb      | er: 587 | 7         |            | Secure Co | onnection |   |    |    |   |
|     | Acc           | ount User Nan  | ne: you | iraccol   | unt@of     | fice368   | 5.com     |   |    |    |   |
|     | Ac            | count Passwo   | rd: ••• | •••••     | •          |           |           |   |    |    |   |
|     | Reply-t       | o Email Addre  | ss: you | iraccol   | unt@of     | fice368   | ō.com     |   |    |    |   |
|     |               | BCC Addre      | ss: you | iraccol   | unt@of     | fice36    | 5.com     |   |    |    |   |

## FOR FURTHER ASSISTANCE, PLEASE CONTACT ARTSYSTEMS SUPPORT BY PHONE 212-620-5500 x2 support@artsystems.com